## Buying books from Amazon to be loaded on a Mobile - iOS or Android

(Note: - Kindle hardware is not necessary.

We have used the eBook "7 Computer Skills You Must Have to Survive and Prosper in Today's World" as a sample. You can download any eBook using following steps.)

1. On your android mobile go to your 'Play store' app.

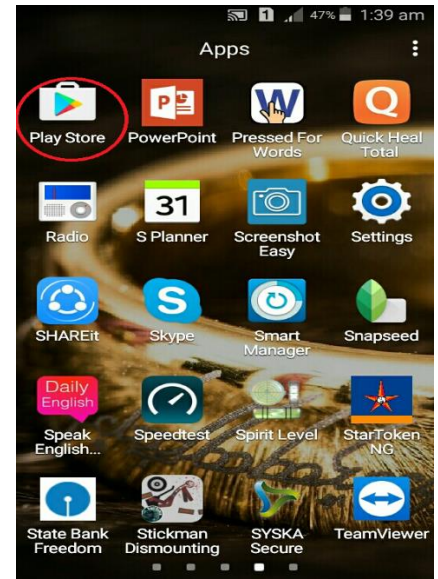

2. In the search type the name of the app you want in this case Kindle.

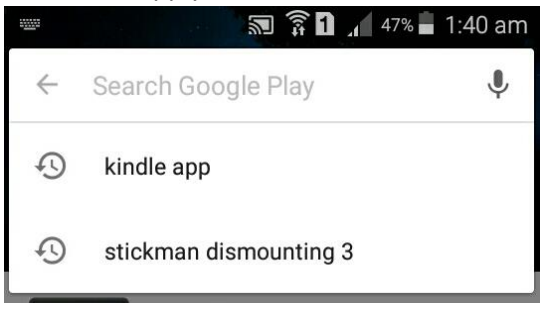

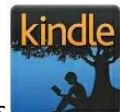

3. After you find the app select the app icon it should be like this

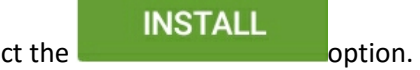

Now select the

| <ul> <li>♥ Interpretation</li> <li>♥ Interpretation</li></ul> |                  |                      |         |  |
|----------------------------------------------------------------------------------------------------|------------------|----------------------|---------|--|
| Kindle<br>Amazon Mobile LLC *                                                                                                    |                  |                      |         |  |
|                                                                                                    |                  |                      | NSTALL  |  |
| 100<br>MILLION                                                                                                    | 4.1              |                      |         |  |
| Downloads                                                                                                    | 572,180 <b>-</b> | Books &<br>Reference | Similar |  |

option.

 After the app is downloaded and install select the The app should be opened as follows.

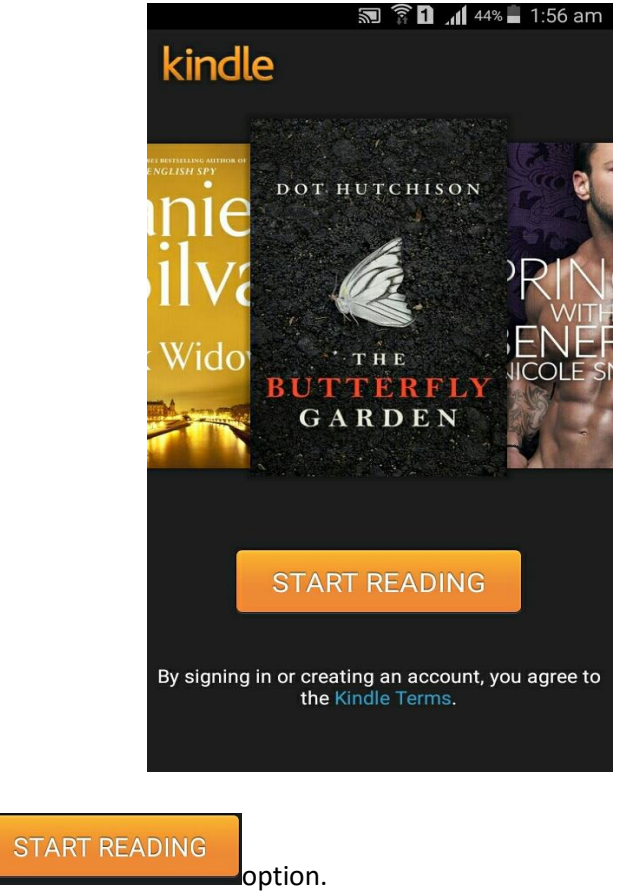

5. Select the

6. Now you will get to the home page as follows (NOTE: - If you have already purchased eBook

it will be shown here and go to step 15). Select the **shown** option at the right top corner to buy new eBook. (If you have purchased the eBook than that will be listed here.)

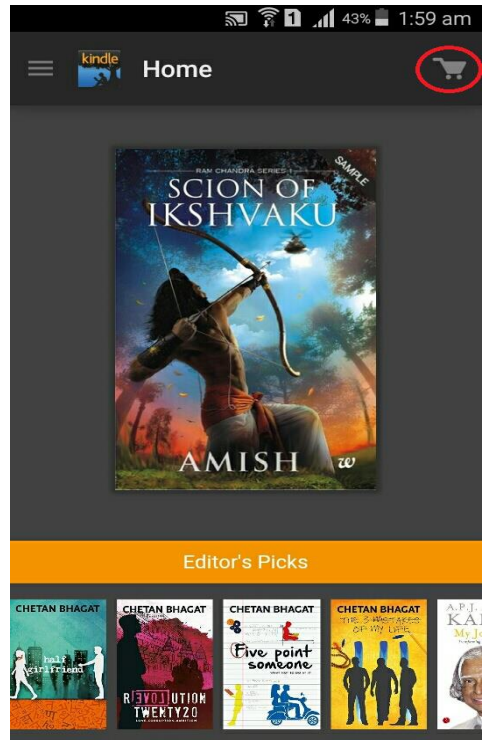

7. In the search bar type the name of the eBook as shown below, in this case '7 Computer Skills'

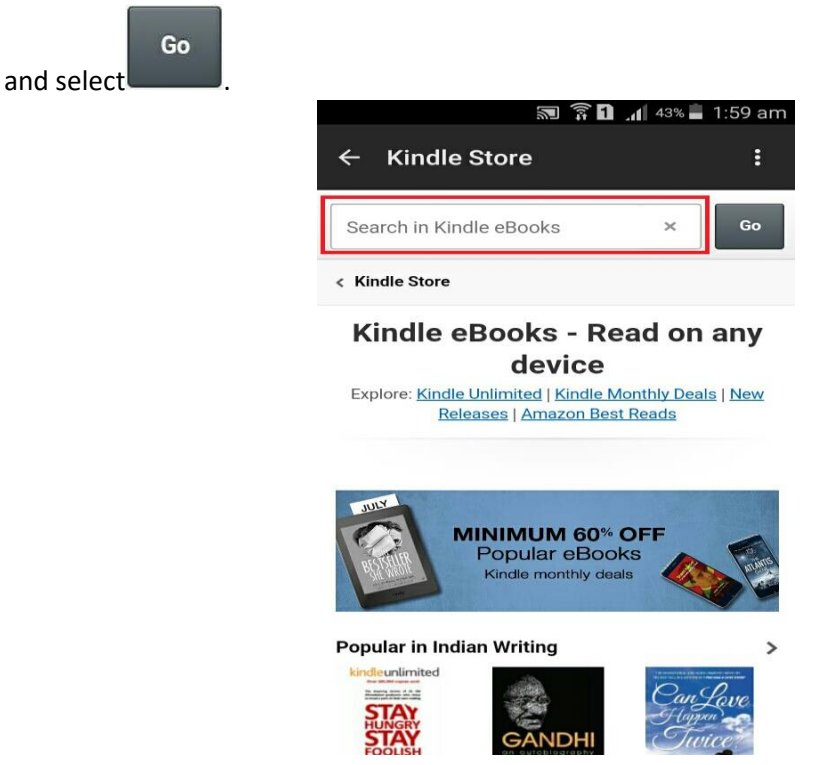

8. Select the eBook you want to purchase.

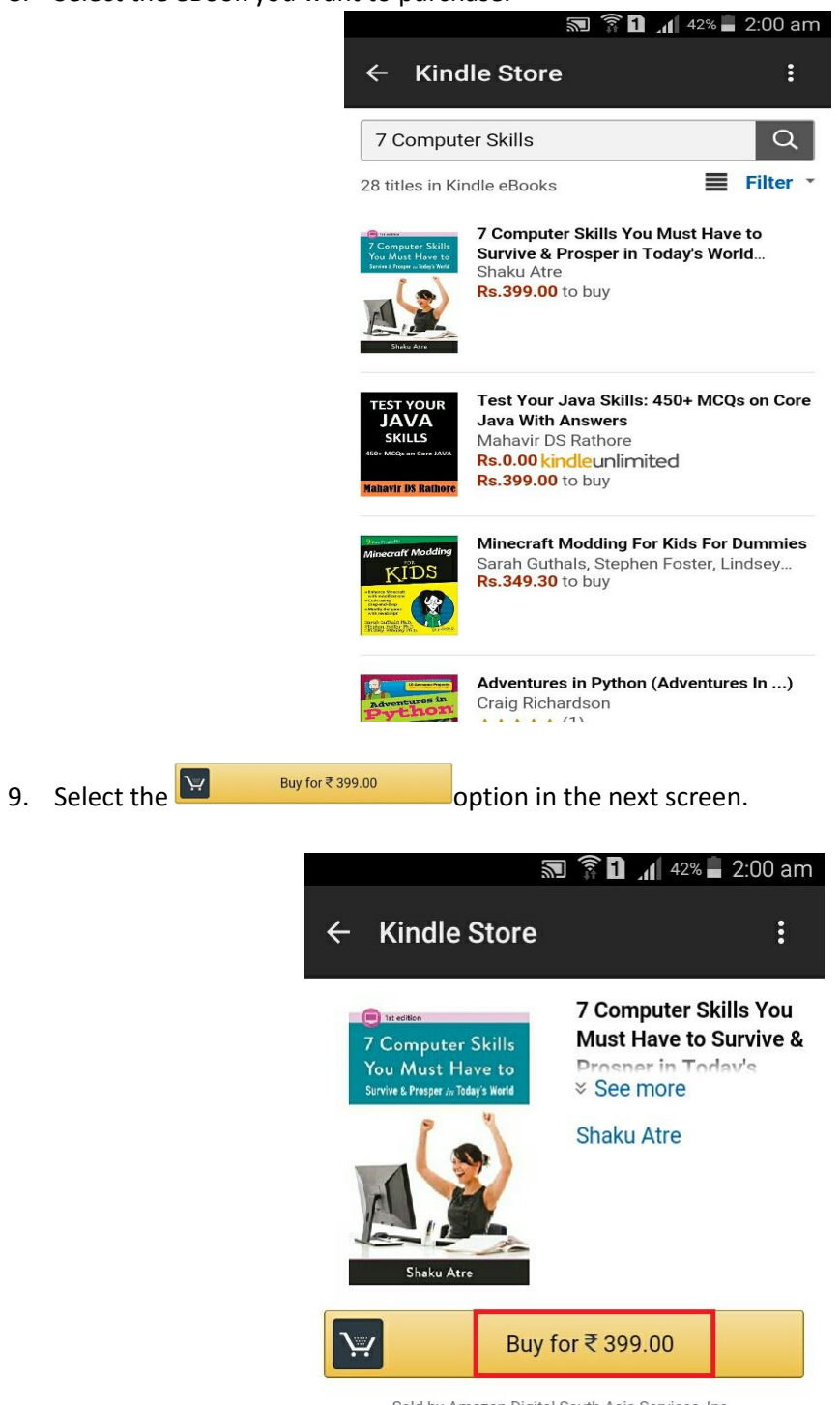

Sold by Amazon Digital South Asia Services, Inc..

10. Now you will be redirected to the payment gateway. Select the type of payment you prefer.

First we will discuss about credit card. To select the credit card select Add a new card option.

|                                                     | 🔊 🛜 🗋 📶 42% 🛢 2:00 am                                                                                              |        |        |  |
|-----------------------------------------------------|----------------------------------------------------------------------------------------------------|--------|--------|--|
|                                                     | $\leftarrow$ Kindle Store :                                                                                        |        |        |  |
|                                                     | Select Payment Method                                                                                              |        |        |  |
|                                                     | Continue                                                                                                    |        |        |  |
|                                                     |                                                                                                    |        |        |  |
|                                                     | Gift Card Balance: ₹0.00                                                                                           |        |        |  |
|                                                     | Enter Gift Card or Promo Code 🔹 🔺                                                                                  |        |        |  |
|                                                     | Enter Your Code Apply                                                                                              |        |        |  |
|                                                     | Add a new card                                                                                                    |        |        |  |
|                                                     | O Debit Card                                                                                                    |        |        |  |
|                                                     | Choose a bank \$                                                                                                   |        |        |  |
|                                                     | Net Banking                                                                                                    |        |        |  |
|                                                     |                                                                                                    |        |        |  |
| 11 Add your card datail                             | Add this card                                                                                                    | Novt   | coloct |  |
|                                                     |                                                                                                    | . Next | Select |  |
|                                                     | option.                                                                                                    |        |        |  |
|                                                     | ← Kindle Store                                                                                                    |        |        |  |
|                                                     |                                                                                                    |        |        |  |
|                                                     | Add a new card                                                                                                    |        |        |  |
| We'll save this card so you can use it again later. |                                                                                                    |        |        |  |
|                                                     |                                                                                                    |        |        |  |
|                                                     | Card number                                                                                                    |        |        |  |
|                                                     | Card number Name on card                                                                                           |        |        |  |
|                                                     | Card number Name on card Expiration date                                                                           |        |        |  |
|                                                     | Card number Name on card Expiration date 07                                                                        |        |        |  |
|                                                     | Card number       Name on card       Expiration date       07     \$       2016     \$       CVV2     What is CVV? |        |        |  |

|                                   | Net Banking                                                                                                    |                                  |
|-----------------------------------|----------------------------------------------------------------------------------------------------|----------------------------------|
| 12. For net banking select the    | Bank of India ÷                                                                                                    | option and select the bank. Next |
| select the                        | option.                                                                                                    |                                  |
| 13. In the next screen select the | Place your order option.                                                                                                    |                                  |
|                                   | ङ्गि ि ्ता∥ 41%<br>← Kindle Store                                                                                                    | ■ 2:06 am<br>:                   |
| -                                 | Computer Skills You<br>Must Have to Survive<br>Prosper in Today's Wo<br>("Computer Skills for<br>Financial Independent<br>Kindle Edition<br>Sold by: Amazon Digital St<br>Asia Services, Inc. | u<br>&<br>orld<br>ce")<br>outh   |
|                                   | Order Summary                                                                                                    |                                  |
|                                   | eBook Price :<br>Amount Payable:                                                                                                    | ₹399.00<br><b>₹399.00</b>        |
|                                   | Bank of India                                                                                                    | >                                |
|                                   | Place your order                                                                                                    |                                  |

- 14. Now it will take some time to download. Till then view your order details.
- 15. On your home page you will see your new order as shown below.

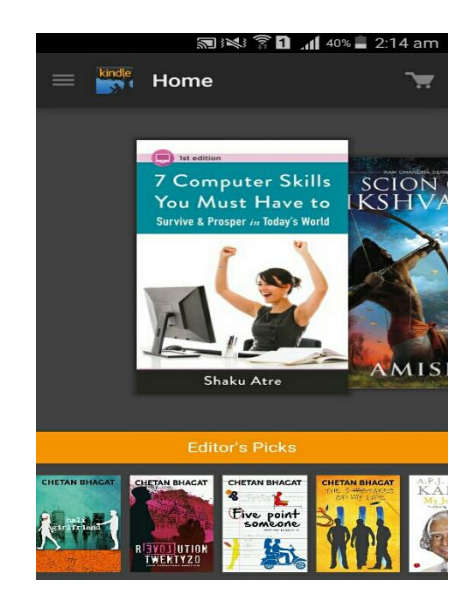

16. Select the eBook and enjoy.

## Introduction

Thank you for downloading our eBook—a step-by-step guide to the basics of using computers. This eBook is for anyone who has rudimentary knowledge of computers but is passionate to learn more.

In the pages that follow, you'll learn about the seven skills that are most helpful to have when it comes to using computers.